WorkCentre 5632/5638/5645/5655/5665/5675/5687

### Gyorsútmutató

604P19225

### NÖVELJE TERMELÉKENYSÉGÉT...

...berendezésének maximális kihasználásával. A vásárolt termékhez egy felhasználói útmutató CD-t mellékeltünk, amely animált bemutatókat és interaktív képernyőket tartalmaz. Ezt az információt a CD hálózatra telepítése után bárki elérheti. A gyorsabb hozzáférés érdekében az anyagot saját munkaállomásán is betöltheti.

Készítette és fordította: Xerox GKLS European Operations Bessemer Road Welwyn Garden City Hertfordshire AL7 1BU ENGLAND

©2007 by Xerox Corporation. Minden jog fenntartva.

A szerzői jogvédelem a védett anyag és információ minden formájára és tartalmára kiterjed a jelenlegi és elkövetkezendő törvényi és jogi szabályozások szerint, ideértve, de ezekre nem korlátozva, a program által a képernyőn megjelenített anyagokat, úgymint ikonokat, képernyőket, elrendezéseket stb.

A Xerox<sup>®</sup> és a kiadványban említett összes Xerox termék a Xerox Corporation védjegye. Más társaságok termékneveit és védjegyeit ezennel elismerjük.

A változásokat a következő kiadások tartalmazni fogják, és kijavítjuk az esetleges műszaki pontatlanságokat és nyomdahibákat is.

# Tartalomjegyzék

| Üdvözöljük1                                 |
|---------------------------------------------|
| További segédanyagok1                       |
| Szolgáltatások2                             |
| Biztonság és jogi információk4              |
| A berendezés áttekintése5                   |
| A WorkCentre áttekintése 5                  |
| A WorkCentre külön rendelhető lehetőségei 5 |
| Finiserek7                                  |
| Ismerkedés9                                 |
| A vezérlőpanel áttekintése9                 |
| A gép be- és kikapcsolása 10                |
| Papír betöltése 11                          |
| Másolatok készítése 12                      |
| ID kártya másolása 13                       |
| Mentés újranyomtatáshoz 14                  |
| Mentett munkák újranyomtatása 15            |
| Beágyazott fax küldése 16                   |
| Kiszolgáló fax küldése 17                   |
| Internetes fax küldése 18                   |
| Dokumentum fájlba szkennelése 19            |
| E-mail küldése 20                           |
| Nyomtatás számítógépről 21                  |
| Fax küldése LAN-on keresztül 22             |
| Nyomtatás az Internet Services programmal   |
| Bejelentkezés/kijelentkezés 24              |
| A gép testreszabása 25                      |
| További segítség                            |
| Karbantartás27                              |
| Kellékek 27                                 |
| A gép tisztítása 28                         |
| További segítség29                          |
| Hibaelhárítás                               |
| Üzemzavar megszüntetése 31                  |
| Xerox vevőszolgálat és támogatási központ   |

# Üdvözöljük

### **Bevezetés**

Köszöntjük új Xerox gépénél.

Ez a *Gyorsútmutató* áttekintést ad a berendezésen rendelkezésre álló funkciókról és a külön rendelhető lehetőségekről.

Ha a gép mellett szeretne segítséget kapni, nyomja meg a *Súgó* gombot. Ha a gép hálózatra csatlakozik, használja a *CentreWare Help* súgórendszert, vagy kattintson a *nyomtatómeghajtó Súgó* gombjára.

**MEGJEGYZÉS:** Más konfigurációval rendelkező berendezéseken az érintőképernyő ettől némileg eltérhet. Az ismertetett funkciók és azok működése azonban minden gépen megegyezik.

### További segédanyagok

#### System Administration CD (CD1)

A géppel együtt szállított *CD-csomagban* található *System Administration CD (CD1)* részletes tájékoztatást ad a gép hálózati nyomtatáshoz való konfigurálásáról és a választható lehetőségek telepítéséről.

A System Administrator CD (CD1) a rendszer/gép adminisztrátorai számára készült.

#### Interaktív felhasználói útmutató CD (CD2)

A gépen rendelkezésre álló lehetőségek és funkciók részletesebb megismeréséhez tekintse át az *Interaktív felhasználói útmutató CD (CD2)* lemezt, mely a berendezéshez mellékelt *CD-csomagban* található.

Az Interaktív felhasználói útmutató CD a felhasználók és az adminisztrátorok részére készült. A CD az új termékre vonatkozó tudnivalók áttekintése mellett interaktív bemutatókat és oktatórészeket is tartalmaz. A berendezés hatékony kihasználása érdekében javasoljuk, hogy a CD-n található programot másolja a hálózatra, hogy minden felhasználó hozzáférhessen.

#### Utilities CD (CD3)

A *CD-csomagban* található *Utilities CD (CD3)* a gépen lévő szoftverek frissítéséhez szükséges segédprogramot tartalmazza.

MEGJEGYZÉS: A berendezés beüzemelése során erre a CD-re nincs szükség.

jdvözöljüł

### Szolgáltatások

### A berendezés szolgáltatásainak áttekintése

A gép magas színvonalú szolgáltatásaival a következő feladatokat végezheti el:

#### Egyszeri szkenneléssel több másolat nyomtatása

Másolásnál a másolatok számától függetlenül a gépnek elegendő csak egyszer beszkennelnie a dokumentumot. Ezzel csökken az eredetik elakadásának és sérülésének lehetősége.

#### Különböző feladatok végzése egy időben

A berendezés egyszerre több különböző feladat elvégzésére is alkalmas. A beszkennelt munka még akkor is felvehető a munkasorba, ha a gép éppen egy másik munka nyomtatását végzi.

#### Az eredetivel megegyező minőségű másolatok készítése

A gép kiváló minőségű másolatokat készít különösen fényképeket, rajzokat, szöveget és ezek kombinációját tartalmazó eredetikről. Hasonlítsa össze saját másolatait más gépeken készített másolatokkal, és látni fogja a különbséget.

#### A kép méretének és helyzetének igény szerinti módosítása

A kimeneti kép megjelenésének beállításához többféle lehetőség áll rendelkezésére.

- A kép eltolásával kötési margót készíthet.
- Automatikusan kicsinyítheti, nagyíthatja vagy középre helyezheti a képeket.
- Egyetlen oldalra több lekicsinyített képet nyomtathat.

#### Digitális funkciók a munkafolyamat leegyszerűsítésére

Az **Összetett munka** lehetőséggel a másolási vagy beágyazott faxolási munkát több részre oszthatja, és az egyes részekhez különböző beállításokat adhat meg. Ezzel a lehetőséggel:

- a dokuüvegről és a dokukezelőből bevitt eredetik egyetlen munkába foglalhatók,
- egyetlen munkán belül minden eredetihez más programozási lehetőséget használhat,
- a beállítások átállítása nélkül a maximálisan betölthetőnél több dokumentumot adagolhat a dokukezelővel.

A Fólia lehetőséggel egyetlen lépésben, elválasztólapokkal együtt nyomtathat fóliákat.

A **Füzetkészítés** lehetőség automatikusan sorba rendezi és lekicsinyíti vagy felnagyítja a képeket, amikor füzeteket készít.

A Fedőlapok lehetőség automatikusan borítót készít a dokumentumokhoz.

A **Vegyes méretű eredetik** lehetőséggel egy időben eltérő méretű eredetiket másolhat. A másolatok készülhetnek azonos vagy különböző méretű papírokra.

A Jegyzet funkcióval megjegyzést, oldalszámot és dátumot vehet fel a másolatokra.

#### Környezetbarát működés

Ez a termék számos nemzetközi környezetvédelmi szabványnak megfelel, és a legtöbb újrahasznosított papírfajtával működtethető.

#### Dokumentumok szkennelése elektronikus fájlokba (választható szolgáltatás)

Ezzel a lehetőséggel az eredetikről elektronikus fájl készíthető. A fájlt a létrehozása után:

- a szerverre mentheti,
- hálózaton keresztül saját munkaállomására küldheti,
- az e-mail rendszeren keresztül elküldheti több felhasználónak,
- automatikusan elhelyezheti egy dokumentumkezelő alkalmazásban,
- digitális dokumentummá alakítása után számos alkalmazással szerkesztheti, kezelheti, megoszthatja és szétküldheti.

#### Dokumentumok faxolása (választható szolgáltatás)

A külön rendelhető *Beágyazott fax* lehetőséggel másolóanyagra nyomtatott faxokat továbbíthat és fogadhat telefonvonalon keresztül.

A külön rendelhető *Kiszolgáló fax* szolgáltatás segítségével beszkennelheti a dokumentumokat, és a faxkiszolgálón keresztül a telefonhálózatra csatlakozó bármilyen típusú faxgépre elküldheti azokat.

**MEGJEGYZÉS:** A Kiszolgáló fax és a Beágyazott fax lehetőséget is telepítheti a WorkCentre berendezésre, de egyszerre csak az egyik használható.

A választható *Internetes fax* szolgáltatás lehetővé teszi dokumentumok e-mail mellékletben történő küldését és fogadását. Az ilyen típusú fax interneten vagy intraneten át továbbítódik.

#### A munkaállomáson elérhető funkciók áttekintése

Ha gépe hálózatra csatlakozik, a következő lehetőségek állnak rendelkezésére. A csatlakozás leírását a *System Administration CD (CD1)* című CD-n találja.

#### CentreWare nyomtatómeghajtók

A *nyomtatómeghajtó* lehetővé teszi, hogy a gép szolgáltatásait munkaállomásáról is elérje. A következő lehetőségek állnak rendelkezésére:

- · Egy- vagy kétoldalas
- · Szortírozott és tűzött szettek, a berendezés befejező lehetőségeitől függően
- 1200 x 1200 dpi maximális felbontás
- · Szabványos vagy egyéni vízjelek készítése
- Több kép egy oldalra nyomtatása

#### CentreWare eszközök

A *CentreWare* szoftver programcsomagjában a külön rendelhető *User Management Tools* eszköztár is megtalálható.

#### **CentreWare Internet Services**

A beépített webes *honlap* segítségével a nyomtatásra kész fájlokat az *interneten* keresztül továbbíthatja. Ez a lehetőség az *Internet Services* használatával érhető el.

#### FreeFlow<sup>®</sup> SMARTsend<sup>™</sup>

A FreeFlow<sup>®</sup> SMARTsend<sup>™</sup> és a FreeFlow<sup>®</sup> SMARTsend<sup>™</sup> Professional szoftver külön megrendelhető hálózati szkennelő eszközöket kínál.

### Biztonság és jogi információk

A berendezés biztonságos működtetése érdekében a termék használatba vétele előtt figyelmesen olvassa el az *Interaktív felhasználói útmutató CD (CD2)* lemezen található biztonsági és jogszabályi tájékoztatót.

Ezt a Xerox berendezést és az ajánlott kellékeket szigorú biztonsági előírások szerint tervezték és tesztelték. A gép megfelel a biztonságtechnikai intézet engedélyeiben foglaltaknak és a hatályos környezetvédelmi szabályoknak.

A termék biztonsági és környezetvédelmi tesztelését, illetve a gép teljesítményének tesztelését kizárólag Xerox kellékanyagok használatával végezték.

Bármilyen illetéktelen változtatás, ideértve új funkciók esetleges kialakítását vagy külső eszközök csatlakoztatását, megváltoztathatja a termék tanúsítványát. További tájékoztatásért forduljon a helyi hivatalos viszonteladóhoz.

Ezt a terméket a berendezés hátsó fedelén található információs címkén feltüntetett tápegységtípusról kell üzemeltetni. A terméket védőföldeléssel ellátott áramkörre kell csatlakoztatni.

A terméket védőföldelő tüskével felszerelt csatlakozóval látták el. Ez a dugó csak földelt elektromos aljzatba csatlakoztatható. Soha ne csatlakoztassa a berendezést földelt adapterdugóval olyan elektromos aljzatba, amelyen nincs védőföldelés.

Soha ne távolítsa el a fedeleket vagy védőborításokat, mert ezek a felhasználó biztonságát szolgálják.

A termékhez mellékelt vásárlói dokumentáció az összes, kezelő által végrehajtható karbantartási eljárást ismerteti. A terméken ne hajtson végre olyan karbantartási feladatokat, amelyeket a vásárlói dokumentáció nem ismertet.

Tartsa be a termékhez mellékelt vásárlói dokumentációban ismertetett, elektromossággal kapcsolatos biztonsági előírásokat.. A berendezés áramtalanító eszköze a tápkábel, a gép hátsó részéhez rögzített csatlakozóeszköz. A készülék teljes mértékű áramtalanításához húzza ki a tápkábelt az elektromos aljzatból.

A kezelőszerveknek és beállításoknak a készülékhez mellékelt vásárlói dokumentációban meghatározottaktól eltérő használata vagy az abban nem ismertetett műveletek elvégzése veszélyes fénysugárzáshoz vezethet.

Tartsa be a termékhez mellékelt vásárlói dokumentációban ismertetett, működtetéssel kapcsolatos biztonsági előírásokat.

Ne próbálkozzon olyan karbantartási művelettel, melyet a termékhez mellékelt dokumentáció nem ismertet.

Ez a termék a szokásos működés folyamán ózont termel. A keletkezett ózon a levegőnél nehezebb és a másolás mennyiségétől függ. A Xerox üzembe helyezési utasításaiban meghatározott környezeti feltételek betartása esetén az ózonkoncentráció szintje biztonságos korlátok között tartható.

A kellékeket a csomagolásukon vagy dobozukon feltüntetett utasítások szerint tárolja.

Ez a berendezés a tesztelés során megfelelt a Szövetségi Hírközlési Tanács (Federal Communications Commission – FCC) szabályozása 15. részében foglalt A osztályú digitális eszközökre vonatkozó előírásoknak. Az Egyesült Államokban az FCC szabályozások értelmében a berendezést árnyékolt interfészkábelekkel kell használni.

Ezt a terméket a felsorolt biztonsági szabványoknak megfelelően az alábbi intézetek hitelesítették.

#### Intézmény

Underwriters Laboratories Inc

#### Szabvány

UL60950-1 1st (2003) (Egyesült Államok/Kanada) IEC60950-1 Edition 1 (2001)

A terméket az ISO9001-es számú bejegyzett minőségbiztosítási tanúsítványnak megfelelően gyártották.

A termékhez mellékelt vásárlói dokumentáció teljességében tartalmazza a biztonsági és jogi információkat.

# A berendezés áttekintése

### A WorkCentre áttekintése

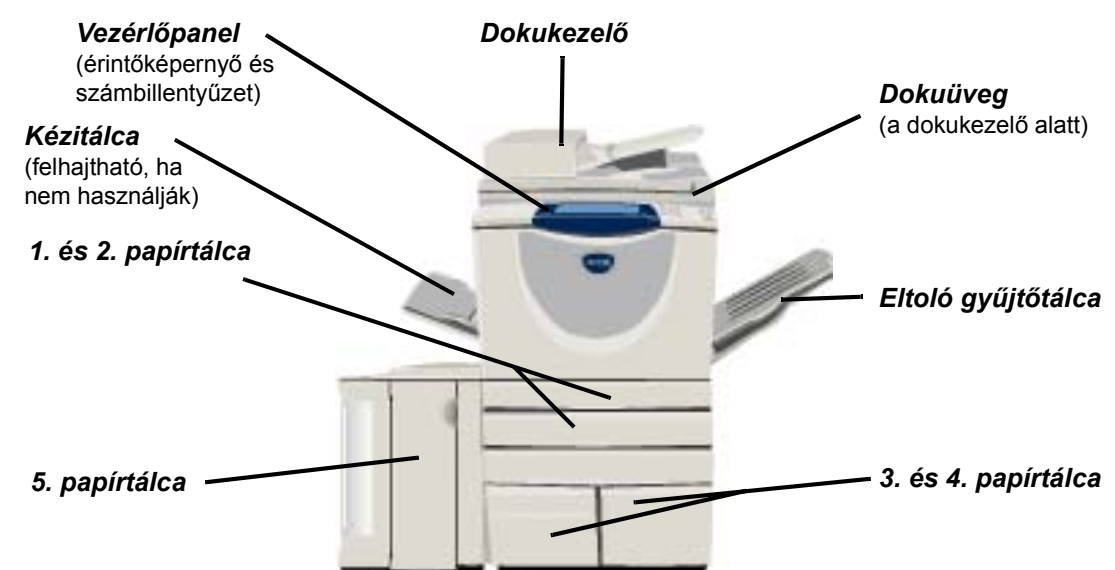

### A WorkCentre külön rendelhető lehetőségei

A *WorkCentre másoló/nyomtató/szkenner* a következő választható lehetőségekkel rendelkezik:

- **Dokukezelő** 75 vagy 100 egy- vagy kétoldalas dokumentum adagolásához használható, a modell sebességétől függően. Az adagolható dokumentumok mérete: A5–A3. A dokuüveg borítójának helyén található.
  - **3. és 4.** Mindkét papírtálca kapacitása meghaladja az 1. és 2. tálca kapacitását, ezért ha ezeket **papírtálca** használja, ritkábban kell papírt tölteni a gépbe.
- **5. papírtálca** Kapacitása meghaladja a 3. és 4. tálca kapacitását, ezért még ritkábban kell papírt tölteni a gépbe.
- Eltoló A kimeneteket nyomtatott oldalukkal felfelé vagy lefelé, szortírozva vagy szortírozás nélkül gyűjtőtálca gyűjti. A könnyebb szétválasztás érdekében a szettek és a kötegek eltolással érkeznek a tálcába. A finiser helyett van a gépen.
  - Finiser A gép konfigurációjától függően 5 finiser közül lehet választani:
    - Alap irodai finiser
    - Irodai finiser
    - Speciális irodai finiser
    - Professzionális finiser
    - Professzionális finiser füzetkészítővel

A finiser típusának meghatározásához és a finiserekkel kapcsolatos további tájékoztatáshoz lásd: *"Finiserek"*, 7. oldal.

A választott finiser az eltoló gyűjtőtálca helyett van a gépen.

| Lyukasztás                                                                                   | Ez a lehetőség akkor használható, ha gépe a <i>lyukasztóval</i> felszerelt három finiser egyikével rendelkezik. A következő készletek közül választhat: 2 <i>lyukas</i> , 3 <i>lyukas</i> , 4 <i>lyukas</i> és <i>svéd</i> 4 <i>lyukas</i> . A lyukasztó minden oldalt külön lyukaszt, így a szett lapszáma nincs korlátozva. Igény szerint további <i>lyukasztókészletek</i> is beszerezhetők, de ezek közül egyszerre csak egy szerelhető a berendezésre. |
|----------------------------------------------------------------------------------------------|----------------------------------------------------------------------------------------------------|
| Kézi tűző                                                                                    | A <i>kézi tűző</i> segítségével maximum 50 ív 90 g/m <sup>2</sup> súlyú papírlap vagy 5,5 mm vastag köteg tűzhető össze. A tűzőkapocs-kazetta 2000–5000 kapcsot tartalmaz.                                                                                                    |
|                                                                                              | MEGJEGYZÉS: A kézi tűző felszerelése előtt a gépre fel kell szerelni a tűző tartóját.                                                                                                    |
| Borítéktálca                                                                                 | Ez a tálca a 2. papírtálca helyén van a borítékok nyomtatásához. A papírtálca beállítható<br>a legtöbb általános mérethez és kapacitása 50 boríték.                                                                                                    |
| Alap faxkészlet<br>(beágyazott)                                                              | Ezzel a készlettel egyetlen telefonvonalat csatlakoztathat a berendezéshez. A <i>beágyazott faxként</i> is említett <i>alap fax</i> beszkenneli a dokumentumokat és elküldi a telefonhálózatra csatlakozó különböző típusú faxgépekre. A gép a képeket berendezéséről közvetlenül a megadott faxszámra küldi.                                                                                                    |
| Bővített<br>faxkészlet<br>(beágyazott)                                                       | Ezzel a készlettel két telefonvonalat csatlakoztathat a berendezéshez. Az alap faxolás által kínált funkciók mellett faxok egyidejű küldésére és fogadására is használható.                                                                                                    |
| LAN-fax                                                                                      | A funkció használatával a dokumentumok a telefonhálózatra csatlakozó faxgépekre küldhetők. A szolgáltatás a képeket a számítógépről közvetlenül a megadott faxszámra küldi.                                                                                                    |
| Kiszolgáló fax                                                                               | A funkció egy faxkiszolgálón keresztüli lehetővé teszi nyomtatott faxok küldését és<br>fogadását. A küldött képek egy külső faxkiszolgálóra kerülnek, amely azokat a megadott<br>faxszámra továbbítja.                                                                                                    |
| Internetes fax                                                                               | A funkció használatával a felhasználók az interneten keresztül küldhetnek és fogadhatnak faxokat.                                                                                                    |
| E-mail                                                                                       | Tetszőleges kép beszkenneléséhez és érvényes e-mail címre továbbításához használható.<br>A beszkennelt kép a megadott címzett(ek) részére e-mail mellékletként továbbítódik.                                                                                                    |
| Hálózati<br>szkennelés                                                                       | Eredeti dokumentumokból a beszkennelést követően elektronikus fájlt készít. A fájl ezután számos módon szétküldhető vagy archiválható. Az elektronikus fájl végső célja a felhasználó által megadott szkennelési útvonaltól függ.                                                                                                    |
| Szkennelés<br>exportáláshoz<br>készlet                                                       | A hálózati működésre alkalmas gépeken színes szkennelést tesz lehetővé. A Szkennelés exportáláshoz kártya lehetővé teszi az e-mailes és internetes faxolási szolgáltatások alkalmazását is.                                                                                                    |
| Hálózati<br>számlázás                                                                        | Ezzel a lehetőséggel nyomon követhető a hálózat gépein végzett <i>nyomtatási, másolási</i> és<br><i>szkennelési</i> munkák mennyisége.                                                                                                    |
| Szabványos<br>Xerox<br>számlázás                                                             | Az adminisztrátoroknak szánt eszközzel felhasználónként nyomon követhető a másolási,<br>nyomtatási, hálózati szkennelési, kiszolgáló és beágyazott faxolási munkák száma, ha az<br>adott szolgáltatás telepítve van a gépre. A felhasználók géphasználata korlátozható, és az<br>adminisztrátor jelentést nyomtathat, mely a szabványos Xerox számlázással kapcsolatos<br>összes adatot tartalmazza.                                                        |
| Külső<br>interfészeszköz                                                                     | Lehetővé teszi más gyártóktól származó beléptető- és számlázóeszközök, például<br>kártyaleolvasók vagy érmével működő berendezések csatlakoztatását.                                                                                                    |
| 256 MB-os<br>elektronikus<br>előszortírozó<br>(Electronic<br>Pre-Collation –<br>EPC) memória | További átmeneti memóriaterületet kínál a beszkennelt adatok tárolására.                                                                                                    |

A berendezés áttekintése

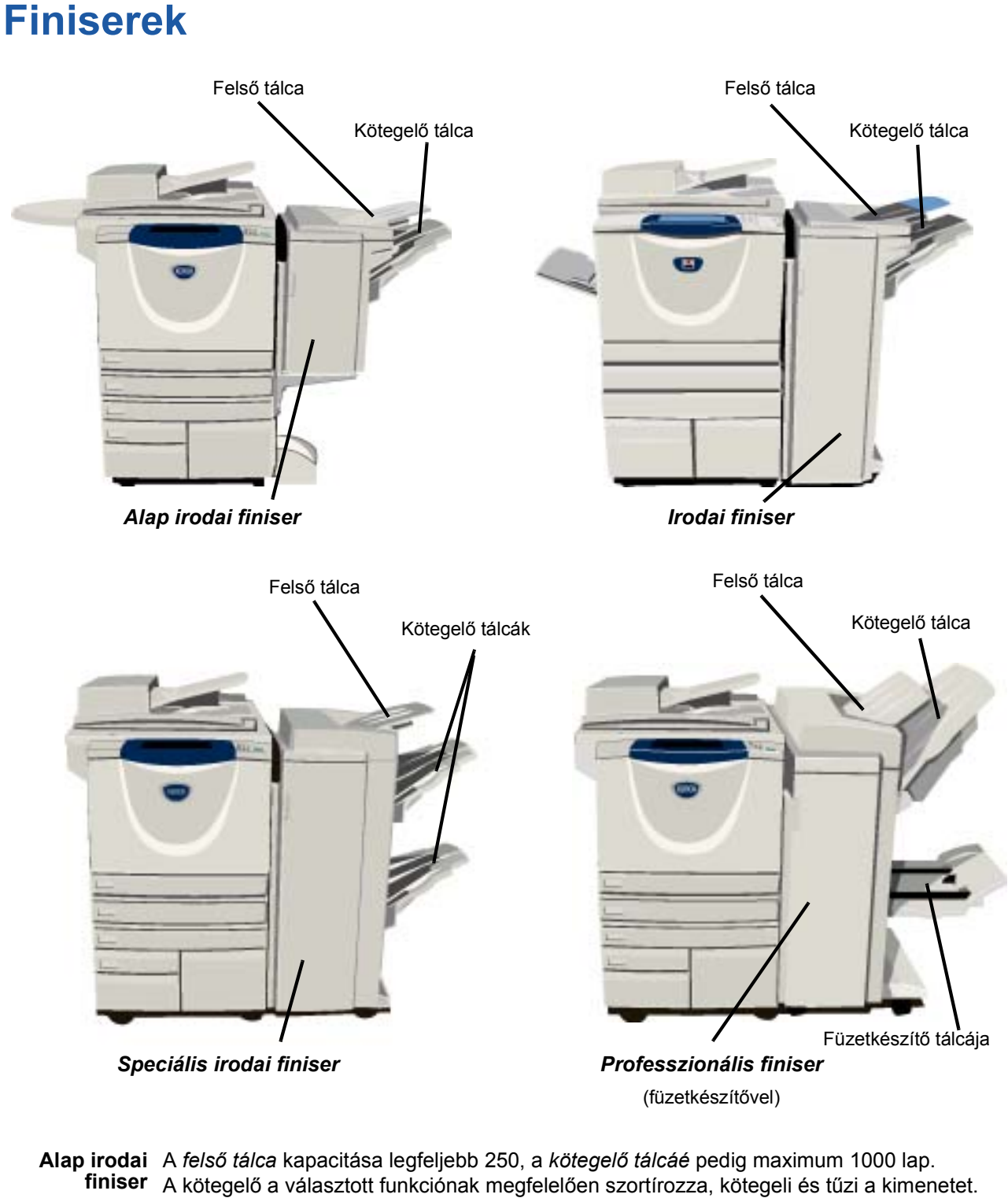

Az alap irodai finiser tűzőkazettája legalább 3000 tűzőkapcsot tartalmaz.

MEGJEGYZÉS: Az alap irodai finiserrel kétszeres tűzés nem használható.

**Irodai finiser** A *felső tálca* kapacitása legfeljebb 250, a *kötegelő tálcáé* pedig maximum 2000 lap. A kötegelő a választott funkciónak megfelelően szortírozza, kötegeli, tűzi és lyukasztja a kimenetet.

Az irodai finiser tűzőkazettája legalább 3000 tűzőkapcsot tartalmaz.

Gyorsútmutató

| Speciális       | A <i>felső tálca</i> kapacitása legfeljebb 250, a <i>kötegelő tálcáé</i> pedig maximum 1500 lap.                                                                                                    |
|-----------------|----------------------------------------------------------------------------------------------------|
| irodai finiser  | A <i>speciális irodai finiser</i> a választott funkcióknak megfelelően szortírozza, kötegeli,<br>tűzi és lyukasztja a kimenetet.                                                                                                    |
|                 | A finiser egyetlen tűzője 5000 tűzőkapcsolt tartalmaz.                                                                                                    |
| Professzionális | A <i>felső tálca</i> kapacitása legfeljebb 250, a <i>kötegelő tálcáé</i> pedig maximum 1500 lap.                                                                                                    |
| finiser         | A <i>professzionális finiser</i> a választott funkcióknak megfelelően szortírozza, kötegeli,<br>tűzi és lyukasztja a kimenetet.                                                                                                    |
|                 | A professzionális finiser a kimenet hajtogatását és tűzését végző füzetkészítővel is<br>rendelkezik. A füzetkészítő tűzőjéhez két darab, egyenként 2000 tűzőkapcsot tartalmazó<br>kazetta szükséges. A finiser egyetlen tűzője 5000 tűzőkapcsot tartalmaz. |

# Ismerkedés

### A vezérlőpanel áttekintése

#### Szolgáltatások

A képernyőn megjeleníti a munkalehetőségeket.

7 Munkaállapot Kijelzi a munkafolyamat adatait.

#### ? Gépállapot

Kijelzi a gép aktuális állapotát.

#### Energiatakarékos $\Theta$ mód jelzőfénye

Jelzi, ha a gép energiatakarékos üzemmódban van.

#### ★ Csillag

A DTMF (Dual Tone Multi-Frequency - hangfrekvenciás) műveletek megkezdéséhez használható.

#### Ĵ∥ Tárcsázási szünet

Faxátvitel során szünetet iktat a telefonszámba.

#### Érintőképernyő

Az összes használható programozási lehetőség megjelenítésére és kiválasztására, valamint a hibaelhárító eljárások és a gép általános adatainak kijelzésére szolgál.

**?** Súgó

Kiegészítő információt ad a gépről.

3 Nyelv A szöveget a választott nyelven jeleníti meg.

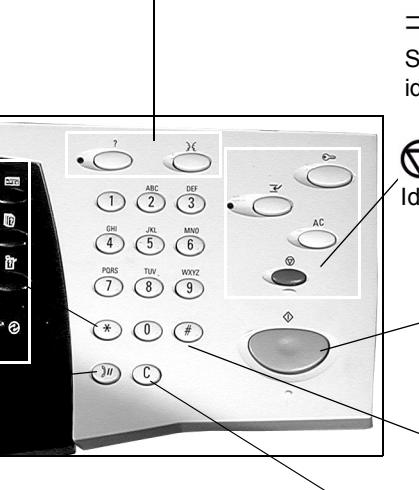

C Törlés

#### 🕞 Belépés

A gép alapbeállításainak megadására szolgáló Programmódba való belépéshez.

#### AC Mindent töröl

Minden lehetőséget visszaállít az alapértékekre.

#### <u></u> *— ∠ Megszakítás*

Sürgős munka elvégzése érdekében ideiglenesen leállítja az aktuális munkát.

#### Szünet

Ideiglenesen leállítja az aktuális munkát.

#### \land Start

Elindítja a munkát.

#### # Kettőskereszt

A tárcsázási karaktert jelöli vagy csoportos tárcsázási számot határoz meg. Törli a számértékeket Használatos jelszó vagy az utolsónak megadásakor is. bevitt számjegyet.

Készen áll a munka szkennelésére. 1 ID kártya Minden n)) Fax Alap másolás 1111 másolat szolg. Kimenet Kétoldalas másolás Kicsinyít / Nagyít Papírkészlet Szortírozott → 1 oldalas 100% Auto papír Szortírozatlan → 2 oldalas Auto % ) 🗉 4 A4 🛛 1 tűzés D ) A3→A4 (71%) 🗏 3 A4 🛛 2 → 2 oldalas ) A4→A3 (141%) Lyukasztás 2 → 1 oldalas ) 🗏 1 A4 🛛 Egyéb... Egyéb... Egyéb... Egyéb...

### A gép be- és kikapcsolása

#### A berendezés bekapcsolása:

> Nyomja meg a berendezés [főkapcsolóját]. A teljes bekapcsolási folyamat (az összes telepített lehetőség bekapcsolása) kevesebb, mint 165 másodpercig tart.

**MEGJEGYZÉS:** A gép bizonyos funkciói, például másolás és szkennelés, hamarabb használhatók más funkcióknál.

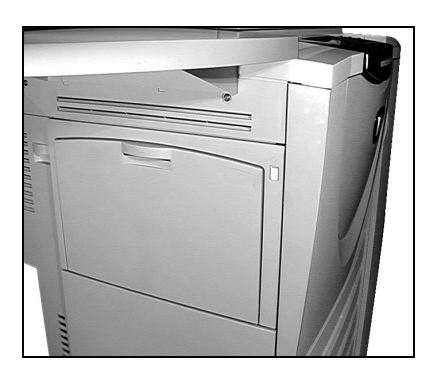

## 2

#### A berendezés kikapcsolása:

> Nyomja meg a berendezés [főkapcsolóját]. A képernyőn egy üzenet jelenik meg, amely a felhasználót az alkalmazandó leállítási mód kiválasztására szólítja fel.

| Készen áll a muni                                     | ka szkennelésére.                                                                                                    | 1                |
|-------------------------------------------------------|----------------------------------------------------------------------------------------------------|------------------|
| Alap másolás<br>Kimenet<br>Szortírozot<br>Szortírozat | 1     2     Kimonoti     3     Munka     4       Kikapcsolási opciók     Mégse     It       Áramtalaní tás     Gyors ú jraindí tás     papír       Belépés energia-<br>takarékos módba     A4 D       S5x11 | Minden<br>szolg. |
|                                                       | Egyéb Egyéb Egyéb                                                                                                    |                  |

- 3
- Ha az [Áramtalanítás] lehetőséget választja, az Áramtalanítás jóváhagyása képernyőn megjelenik egy üzenet, amely arra figyelmeztet, hogy a gép leállítása adatvesztést eredményezhet.

MEGJEGYZÉS: Ha ezt a képernyőt jóváhagyja, a gép töröl minden sorban álló munkát.

> A gép leállításához érintse meg a [Jóváhagyás] gombot.

MEGJEGYZÉS: Leállás előtt a gép körülbelül még 45 másodpercig áram alatt marad.

Ha a [Belépés energiatakarékos módba] lehetőséget választja, a gép azonnal a beállításoknak megfelelő energiatakarékos üzemmódba lép. Ha van munka a feladatsorban, a kijelzőn egy újabb előugró képernyő jelenik meg.

**MEGJEGYZÉS:** A készülék az érintőképernyő, illetve a vezérlőpanel bármely gombjának megnyomásával kilép ebből az állapotból.

Ha a [Gyors újraindítás] lehetőséget választja, és azt jóváhagyja, a gép újraindul. Egy előugró képernyő figyelmeztet arra, hogy a feladatsorban lévő összes munka törlődik.

**MEGJEGYZÉS:** A gép törli a várakozó másolási munkákat, de a nyomtatási munkák helyreállíthatók.

> A [Mégse] gomb megérintésével kiléphet a leállítási módokat tartalmazó képernyőről, és folytathatja a gép használatát.

# Ismerkedés

### Papír betöltése

Nyissa ki a megfelelő papírtálcát.

**MEGJEGYZÉS:** Az 1. és 2. papírtálca A5 és A3 között minden papírmérethez beállítható. A 3. és 4. tálcába csak A4 vagy 8,5" x 11" méretű, hosszú széllel adagolt papír helyezhető.

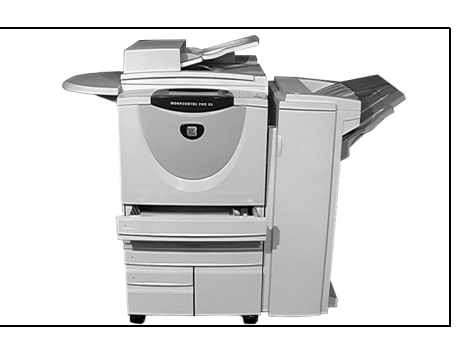

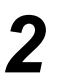

- Helyezze be a papírt. A betöltési jelzővonal fölé ne töltsön papírt.
- Csukja be a tálcát.

**MEGJEGYZÉS:** Ügyeljen arra, hogy az 1. és 2. tálcában a vezetők éppen csak érintsék a papír széleit, különben az automatikus méretérzékelés hibás adatokat szolgáltathat.

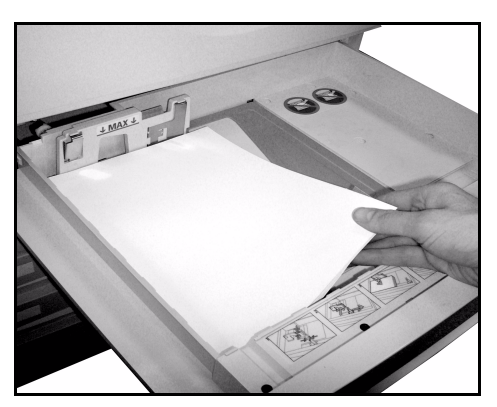

- 3
- Válassza a [Jóváhagyás] gombot, VAGY ha a papír mérete, típusa vagy színe megváltozott, válassza a [Méretváltoztatás] és/vagy [Típus- és színváltoztatás] gombot a tálca átprogramozásához.

**MEGJEGYZÉS:** Ellenőrizze, hogy a megfelelő méretet, típust és színt adta-e meg. Normál másolópapír alapértékei a következők: **Méret** – A4

**Típus** – Normál papír **Szín** – Fehér

| Készen áll a munka szkennelésé<br>Ellenőrizze a beállításokat a(z) 2 | e.<br>tálcához. 1                                                                                                    |
|----------------------------------------------------------------------|----------------------------------------------------------------------------------------------------|
| Tálcainformáció:<br>2. tálca                                         | Jóváhagyás                                                                                                    |
|                                                                      | <ul> <li>Ha a tálca információ OK, érintse meg a Jóváhagyás gombot.</li> <li>Méretváltoztatás</li> <li>mál papír</li> <li>nér</li> <li>Típus- és színváltoztatás</li> </ul> |

**MEGJEGYZÉS:** Egyes gépkonfigurációkon a borítéknyomtatási funkció nem használható. További információt A berendezés áttekintése fejezetben talál.

### Másolatok készítése

 Helyezze a dokumentumokat a dokukezelőbe vagy a dokuüvegre.

**MEGJEGYZÉS:** Az eredetiket csak egyszer kell beszkennelnie.

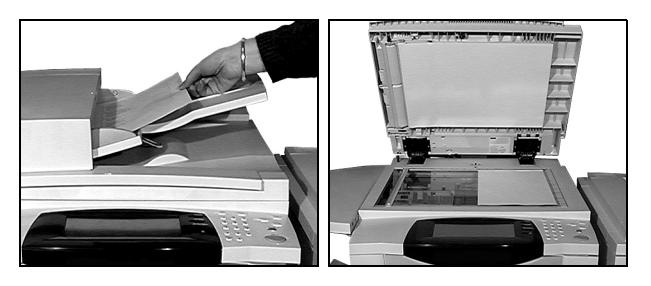

- 2
- Lépjen az Alapmásolás képernyőre.
   Ehhez szükség esetén válassza a vezérlőpanel [Szolgáltatások] gombját.

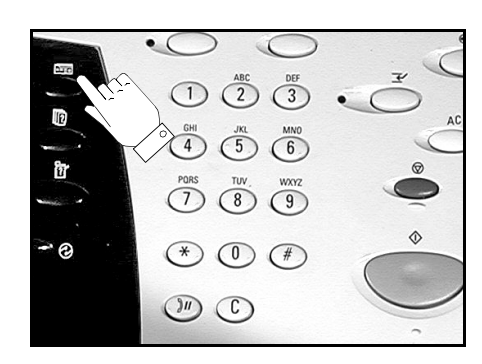

- > Az érintőképernyőn válassza ki a megfelelő funkciókat.
- > Válassza ki a készítendő másolatok számát.
- > Nyomja meg a [Start] gombot.

| Készen áll a munka szke | ennelésére.        |                        |              | 1                |
|-------------------------|--------------------|------------------------|--------------|------------------|
| Alap másolás            |                    | ID kártya<br>másolat F | ax 😐         | Minden<br>szolg. |
| Kimenet                 | Kétoldalas másolás | Kicsinyít / Nagyít     | Papírkészlet |                  |
| Szortírozott            | I → 1 oldalas      | <b>6 100</b> %         | C Auto papír |                  |
| Szortírozatlan          | 1 → 2 oldalas      | Auto %                 | 🔘 🗉 4 A4 🛛   |                  |
| 🔘 1 tűzés 🛛             | 2 → 2 oldalas      | ○ A3→A4 (71%)          | 🔘 🗉 3 A4 🛛   |                  |
| Lyukasztás              | 2 → 1 oldalas      | O A4→A3 (141%)         | 🔘 🗉 1 A4 🛛   |                  |
| Egyéb                   | Egyéb              | Egyéb                  | Egyéb        |                  |

#### A másolási szolgáltatások a következők:

- Finiserrel felszerelt gépen tűzött vagy lyukasztott szettek készítése
- Automatikus kicsinyítés/nagyítás
- Nyomtatott vagy üres elválasztólapok behelyezése a fóliakészletekbe
- Nyomtatott vagy üres fedőlapok készítése
- Nyomtatott vagy üres lapok és regiszterek beszúrása
- Szél- és kerettörlés
- Beállítások mentése gyakori munkákhoz

- Képminőség beállítása
- Vegyes méretű eredetik másolása
- Sokképes minta egy lapon
- Jegyzet készítése
- Képeltolás
- Összetett munkával különféle beállítások használata egy dokumentumszetten belül
- Füzetkészítés

3

<sup>1</sup> 

### ID kártya másolása

> Helyezze az ID kártya 1. oldalát a dokuüvegre.

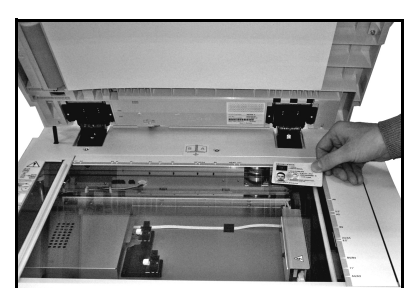

- Ismerkedés
- Lépjen az ID kártya másolás képernyőre. Ehhez szükség esetén válassza a vezérlőpanel [Szolgáltatások] gombját.

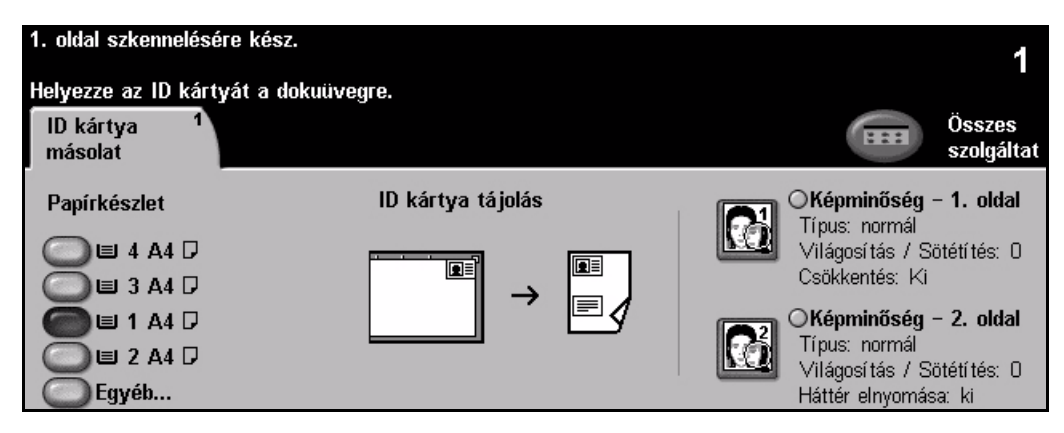

3

7

> Az érintőképernyőn válassza ki az 1. oldal képminőségi beállításait.

> Nyomja meg a [Start] gombot.

MEGJEGYZÉS: A kártya 1. oldalát csak egyszer kell beszkennelni.

| 1. oldal szkennelés<br>Helyezze az ID kál | sére kész.<br>rtyát a dokuüvegre. |                     |             |             | 1      |
|-------------------------------------------|-----------------------------------|---------------------|-------------|-------------|--------|
| Képminőség – 1.                           | oldal                             |                     | Visszavonás | Mégse       | Mentés |
| Eredeti típusa                            |                                   | Világosítás/Söt     | étítés l    | Háttér elny | omása  |
| Normál                                    | <b>Féltónusú fotó</b>             | Világosítás         |             | O Be        |        |
| O Szöveg                                  | O Foto                            | Normál<br>Sötétítés |             | C Ki        |        |

- 4
- > Helyezze az ID kártya 2. oldalát a dokuüvegre.
- > Az érintőképernyőn válassza ki a 2. oldal képminőségi beállításait.
- > Válassza ki a készítendő másolatok számát.
- > Nyomja meg a [Start] gombot.

**MEGJEGYZÉS:** A kártya 2. oldalának beszkennelése után a gép a kártya mindkét oldalát kinyomtatja egy lap egyik oldalára.

### Mentés újranyomtatáshoz

Ismerkedés

 Helyezze a dokumentumokat a dokukezelőbe vagy a dokuüvegre.

**MEGJEGYZÉS:** Az eredetiket csak egyszer kell beszkennelnie.

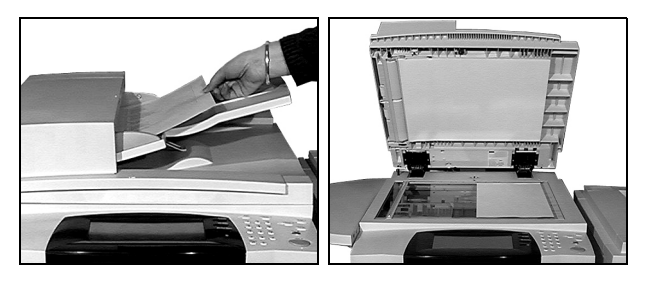

Lépjen a Munka mentése újranyomtatáshoz képernyőre. Ehhez szükség esetén válassza a vezérlőpanel [Szolgáltatások] gombját.

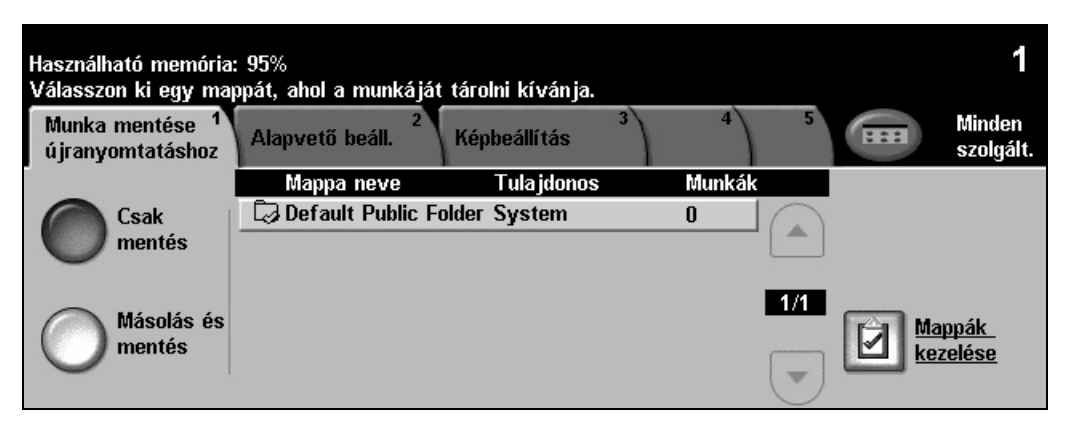

3

- Válassza ki a kívánt beállítást. Válassza a [Csak mentés] lehetőséget, ha nyomtatás nélkül szeretné tárolni a dokumentumot. Válassza a [Másolás és mentés] lehetőséget, ha nyomtatni és tárolni is szeretné a dokumentumot.
- > Válassza ki a mappát, ahol tárolni szeretné a dokumentumot.
- > Az érintőképernyőn válassza ki a megfelelő funkciókat.
- > Nyomja meg a [Start] gombot.

| Használható memória: 95%<br>Válasszon ki egy mappát, ahol a munkáját tárolni kívánja. |                                      |                       |              |                     |  |
|---------------------------------------------------------------------------------------|--------------------------------------|-----------------------|--------------|---------------------|--|
| Munka mentése <sup>1</sup><br>újranyomtatáshoz                                        | Alapvető beáll. <sup>2</sup> Képbeál | llítás <sup>3</sup> 4 | 5            | Minden<br>szolgált. |  |
| Kimenet                                                                               | Kétoldalas másolás                   | Kicsinyít / Nagyít    | Papírkészlet |                     |  |
| Szortírozott                                                                          | (a) 1 → 1 oldalas                    | <b>6 100</b> %        | C Auto papír |                     |  |
| Szortírozatlan                                                                        | Old → 2 oldalas                      | Auto %                | 🔘 🗉 4 A4 🛛   |                     |  |
| 🔘 1 tűzés 🛛                                                                           | 2 → 2 oldalas                        | O A3→A4 (71%)         | 🔘 🗉 3 A4 🛛   |                     |  |
| Lyukasztás                                                                            | 2 → 1 oldalas                        | O A4→A3 (141%)        | 🔘 🗉 1 A4 🛛   |                     |  |
| Egyéb                                                                                 | C Egyéb                              | C Egyéb               | C Egyéb      |                     |  |

### Mentett munkák újranyomtatása

1

 Lépjen az Munkák újranyomtatása képernyőre. Ehhez szükség esetén válassza a vezérlőpanel [Szolgáltatások] gombját.

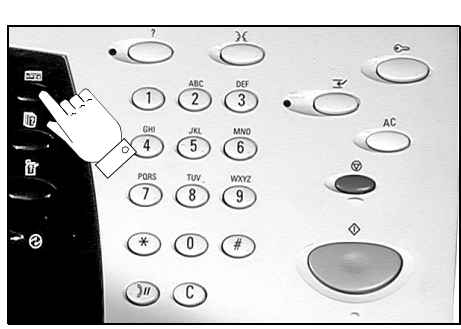

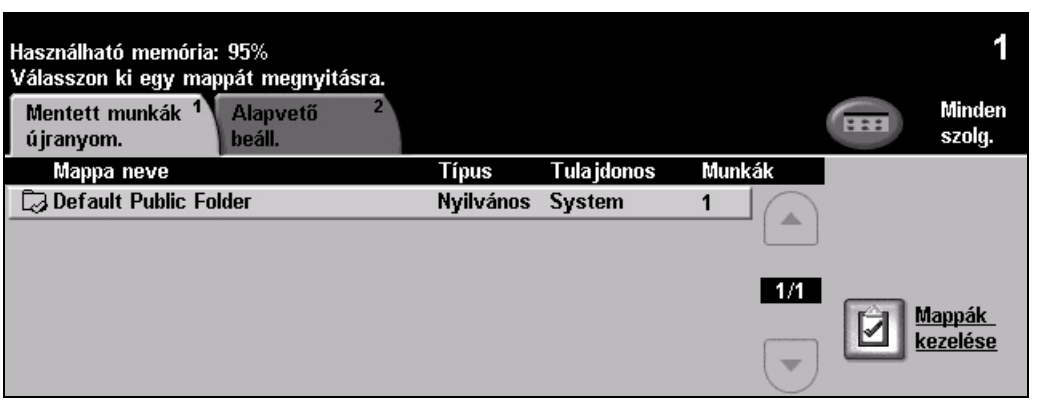

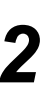

- > Válassza ki a mappát, ahol a dokumentumot tárolja.
- > Válassza ki a listából a dokumentumot.
- > Az érintőképernyőn válassza ki a megfelelő funkciókat.
- > Válassza ki a kívánt beállítást:
  - Válassza a [Nyomtatás] lehetőséget, ha nyomtatni, majd törölni szeretné a dokumentumot.
  - Válassza a **[Nyomtatás és mentés]** lehetőséget, ha nyomtatni szeretne, majd elmenteni a dokumentum-beállításokat.
  - Válassza a [Mentés] lehetőséget, ha el szeretné menteni a dokumentum-beállításokat.
- > Nyomja meg a [Start] gombot.

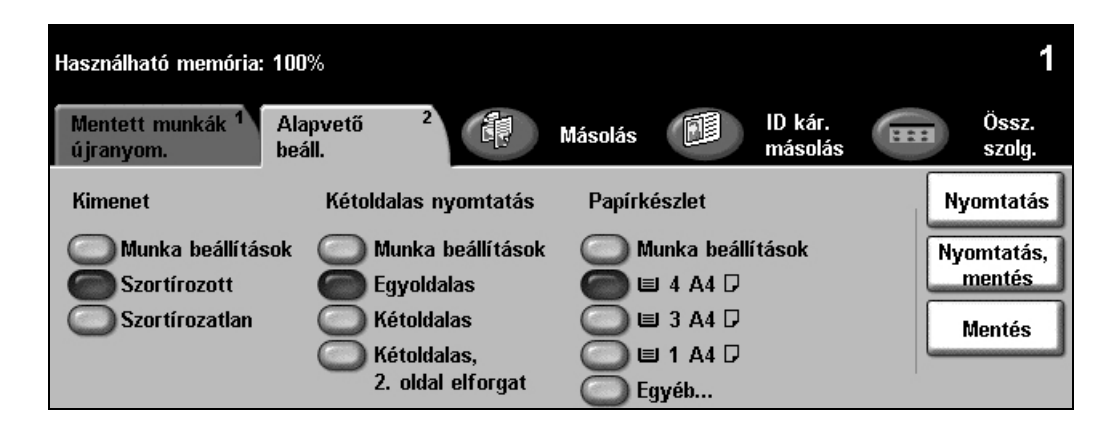

### Beágyazott fax küldése

A *Beágyazott fax* funkciót külön kell megrendelni a géphez. Ha az *Alapfaxolás* képernyője megegyezik a 2. lépésnél látható képernyővel, gépe rendelkezik a *beágyazott fax* funkcióval. Bővebb tájékoztatást a *System Administration CD (CD1)* című CD-n talál.

**MEGJEGYZÉS:** A Kiszolgáló fax és a Beágyazott fax lehetőséget is telepítheti a WorkCentre berendezésre, de egyszerre csak az egyik használható.

 Helyezze a dokumentumokat a dokukezelőbe vagy a dokuüvegre.

**MEGJEGYZÉS:** *Az eredetiket csak egyszer kell beszkennelnie.* 

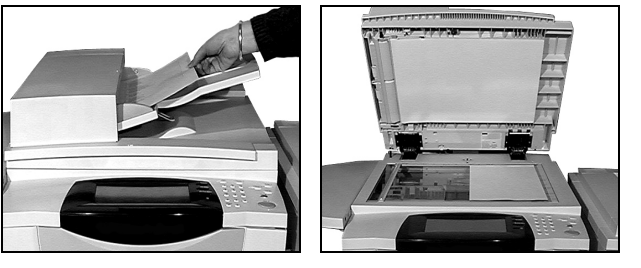

Válassza a [Fax] lehetőséget.
 MEGJEGYZÉS: Lehet, hogy a fax

lehetőség eléréséhez először az [Összes szolgáltatás] gombot kell kiválasztania.

> Adja meg a telefonszámot.

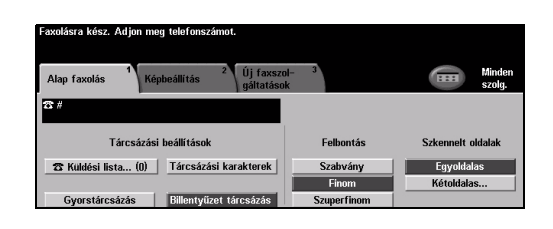

- Az érintőképernyőn válassza ki a megfelelő funkciókat.
- > Nyomja meg a [Start] gombot.

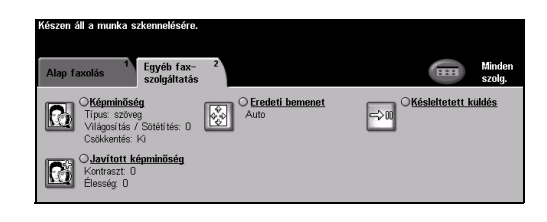

#### A faxolási szolgáltatások a következők:

- > Felbontás beállítása
- > Kétoldalas eredetik faxolása
- > Szkennelt eredetik méretének beállítása
- › Képminőség beállítása
- > Késleltetett faxküldés
- » Kísérőlap hozzáadása
- > Küldés több címzett részére
- > Eltárolás postafiókba, más gépekkel történő kölcsönös lehívás
- > Átviteli sebesség beállítása

### Kiszolgáló fax küldése

A *Kiszolgáló fax* hálózati *WorkCentre* gépeken választható külön szolgáltatás. Ha az *Alapfaxolás* képernyője megegyezik a 2. lépésnél látható képernyővel, a *Kiszolgáló fax* szolgáltatás használata engedélyezve van a gépén. Bővebb tájékoztatást a *System Administration CD (CD1)* című CD-n talál.

**MEGJEGYZÉS:** A Kiszolgáló fax és a Beágyazott fax lehetőséget is telepítheti a WorkCentre berendezésre, de egyszerre csak az egyik használható.

 Helyezze a dokumentumokat a dokukezelőbe vagy a dokuüvegre.

**MEGJEGYZÉS:** Az eredetiket csak egyszer kell beszkennelnie.

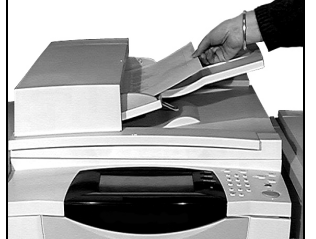

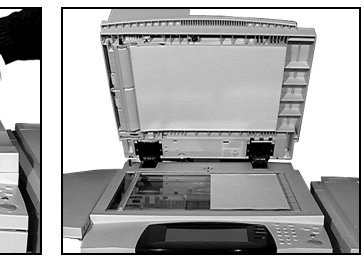

2

> Válassza a [Fax] lehetőséget.

**MEGJEGYZÉS:** Lehet, hogy a fax lehetőség eléréséhez először az **[Összes szolgáltatás]** gombot kell kiválasztania.

> Adja meg a telefonszámot.

- Az érintőképernyőn válassza ki a megfelelő funkciókat.
- > Nyomja meg a **[Start]** gombot.

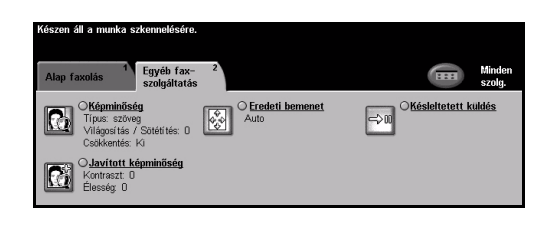

#### A faxolási szolgáltatások a következők:

- Felbontás beállítása
- > Kétoldalas eredetik faxolása
- > Szkennelt eredetik méretének beállítása
- › Képminőség beállítása
- > Késleltetett faxküldés

### Internetes fax küldése

Az Internetes fax hálózati WorkCentre gépeken választható külön szolgáltatás. Bővebb tájékoztatást a System Administration CD (CD1) című CD-n talál.

- 1
- Helyezze a dokumentumokat a dokukezelőbe vagy a dokuüvegre.

**MEGJEGYZÉS:** *Az eredetiket csak egyszer kell beszkennelnie.* 

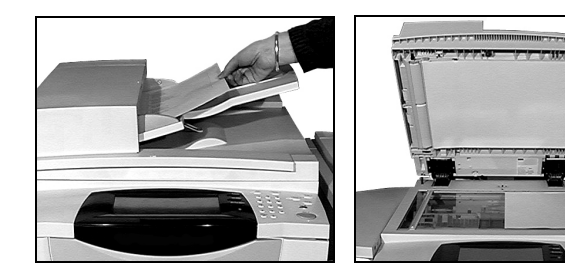

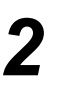

 Válassza az [Internet fax] lehetőséget.

**MEGJEGYZÉS:** Lehet, hogy az internetes fax lehetőség megjelenítéséhez először az **[Összes szolgáltatás]** gombot kell kiválasztania.

- Válassza a [Címzett:] gombot, írja be a címzett e-mail adatait, és válassza a [Mentés] gombot.
- Válassza a [Tárgy] gombot, írja be az e-mail tárgyát, és érintse meg a [Mentés] gombot.

- Az érintőképernyőn válassza ki a megfelelő funkciókat.
- > Nyomja meg a **[Start]** gombot.

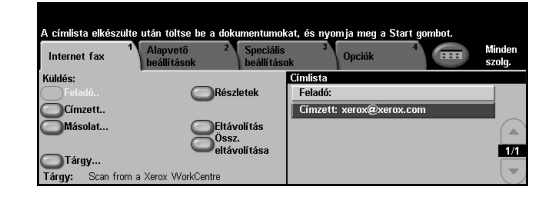

| Internet fax 1 b                                              | lapvető 2<br>eállítások                                                      | Speciális<br>beállításo | 3<br>Dk                                      | Opciók    | 4 | Minden<br>szolg. |
|---------------------------------------------------------------|------------------------------------------------------------------------------|-------------------------|----------------------------------------------|-----------|---|------------------|
| Színes szkennelés<br>Szín<br>Szurkeárnyalatos<br>Fekete-fehér | Kétoldalas szker<br>Egyoldalas<br>Kétoldalas<br>Kétoldalas,<br>2. oldal elfe | orgat                   | edeti típusa<br>Fénykép<br>Fénykép<br>Szöveg | és szöveg |   |                  |

#### Az internetes faxszolgáltatás lehetőségei:

- > Nyilvános vagy belső címjegyzék készítése
- > Felbontás beállítása
- > Kétoldalas eredetik szkennelése
- > Szkennelt eredetik méretének beállítása
- › Képminőség beállítása
- > Alap fájlformátum módosítása

### Dokumentum fájlba szkennelése

A hálózati szkennelésről bővebb tájékoztatást a System Administration CD (CD1) című CD-n talál.

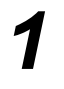

 Helyezze a dokumentumokat a dokukezelőbe vagy a dokuüvegre.

**MEGJEGYZÉS**: *Az* eredetiket csak egyszer kell beszkennelnie.

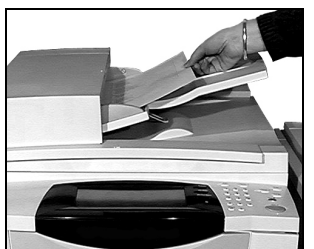

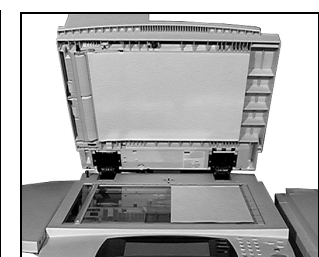

2

 Válassza a [Hálózati szkennelés] lehetőséget.

**MEGJEGYZÉS:** Lehet, hogy a hálózati szkennelés lehetőség eléréséhez először az **[Összes szolgáltatás]** gombot kell választania.

| Készen áll a muni<br>Részleges sablon | ca szkennelésére.<br>lista kijelezve. |                                     |                  |
|---------------------------------------|---------------------------------------|-------------------------------------|------------------|
| Hálózati<br>szkennelés                | 1 Alapvető<br>beállítások             | 2 Speciális 3 4 5 mm<br>beállítások | Minden<br>szolg. |
| Sablon célok                          |                                       | Cél adatai                          |                  |
|                                       |                                       | Fájl: 0.0.0.0:0 a //0.0.0:0/-n      | -0               |
| @ DEFAULT                             |                                       |                                     |                  |
|                                       | 1/1                                   |                                     | 1/1              |
|                                       |                                       |                                     | -                |

3

- > Válassza ki a megfelelő sablont.
   > Az érintőképernyőn válassza ki
- Az erintökepernyön valassza ki a megfelelő funkciókat.
- > Nyomja meg a [Start] gombot.
- Ha elkészült, saját számítógépéről nyithatja meg a dokumentumot.

| Részleges sablon lista kijelezve.                                                                          |                                                                                          |
|----------------------------------------------------------------------------------------------------|------------------------------------------------------------------------------------------|
| Hálózati <sup>1</sup> Alapvető <sup>2</sup> Speciális<br>szkennelés beállítások beállítás                  | ok 3 4 5 Minden szolg.                                                                   |
| Színes szkennelés Kétoldalas szkennelés E                                                                  | redeti típusa Szken előbeállítás:                                                        |
| Automatikus Egyoldalas<br>Szín Kétoldalas<br>Szürkeárnyalatos Kétoldalas,<br>Ekete-fehér 2. oldal elforgat | Fénykép és szöveg Megosztás/nyomtatás<br>Fénykép Minöségi nyomtatás<br>Szöveg Archiválás |

#### A hálózati szkennelés az alábbi lehetőségeket kínálja:

- > Képkimeneti beállítások megadása
- Felbontás beállítása
- > Kétoldalas eredetik szkennelése
- > Szkennelt eredetik méretének beállítása
- > Szkennelt kép célállomásának módosítása

### E-mail küldése

Az e-mailes szolgáltatásról bővebb tájékoztatást a System Administration CD (CD1) című CD-n talál.

 Helyezze a dokumentumokat a dokukezelőbe vagy a dokuüvegre.

**MEGJEGYZÉS:** *Az eredetiket csak egyszer kell beszkennelnie.* 

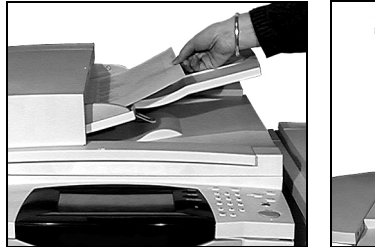

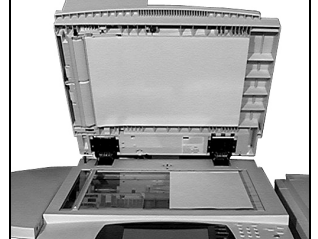

2

> Válassza az [E-mail] lehetőséget.

**MEGJEGYZÉS:** Lehet, hogy az e-mail lehetőség eléréséhez először az **[Összes szolgáltatás]** gombot kell választania.

- Válassza a [Címzett:] gombot, írja be a címzett e-mail adatait, és válassza a [Bevitel] gombot.
- Válassza a [Tárgy] gombot, írja be az e-mail tárgyát, és érintse meg a [Mentés] gombot.
- Az érintőképernyőn válassza ki a megfelelő funkciókat.
- > Nyomja meg a **[Start]** gombot.

#### Az e-mail szolgáltatások a következők:

- > Nyilvános vagy belső címjegyzék készítése
- Felbontás beállítása
- > Kétoldalas eredetik szkennelése
- > Szkennelt eredetik méretének beállítása
- › Képminőség beállítása

| E-mail               | Alapvető 2<br>beállítások | Speciális<br>beállítások | 3<br>Opciók | 4 | Minden<br>szolg. |
|----------------------|---------------------------|--------------------------|-------------|---|------------------|
| Küldés:              |                           | Cím                      | lista       |   |                  |
| Feladó               | Rész                      | letek Fe                 | ladó:       |   |                  |
| Címzett              |                           |                          |             |   |                  |
| Másolat              | Eltáv                     | olítás                   |             |   |                  |
| Titkos másolat       |                           |                          |             |   |                  |
| Tárgy                |                           | oliitasa                 |             |   |                  |
| Tárgy: Scan from a 3 | Kerox WorkCentre          |                          |             |   |                  |
|                      |                           |                          |             |   |                  |
|                      |                           |                          |             |   |                  |
|                      |                           |                          |             |   |                  |

| Készen áll a munka szkennelésére.                              |                       |  |  |  |
|----------------------------------------------------------------|-----------------------|--|--|--|
| Írja be a teljes e-mail címet, és nyomja meg a Bevitel gombot. |                       |  |  |  |
| Bejegyzés hozzáadása                                           | àáä 123 Mégse Bevitel |  |  |  |
| Címzett:                                                       |                       |  |  |  |
| qwertyu                                                        | i o p _ @ 🗲           |  |  |  |
| asdfghj                                                        | k   / \ ŶABC          |  |  |  |
| z x c v b                                                      | n m ; , .             |  |  |  |

### Nyomtatás számítógépről

Ha számítógépe hálózatra csatlakozik, a dokumentumokat közvetlenül a PC-ről, a géppel szállított *CentreWare nyomtatómeghajtó* segítségével is kinyomtathatja. A *nyomtatómeghajtót* a berendezést használó minden számítógépre külön fel kell telepíteni.

- Válassza az alkalmazás [Nyomtatás] parancsát.
  - Nyomtatóként válassza saját berendezését.

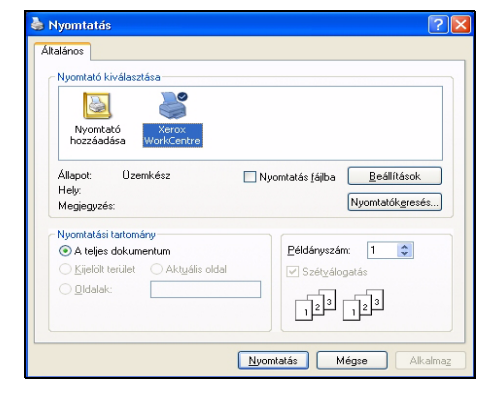

 A [Tulajdonságok] alatt végezze el a szükséges beállításokat, majd kattintson az [OK] gombra.

> A dokumentum kinyomtatásához kattintson az [OK] gombra.

**MEGJEGYZÉS:** Ezek a lépések a használt alkalmazástól függően változhatnak.

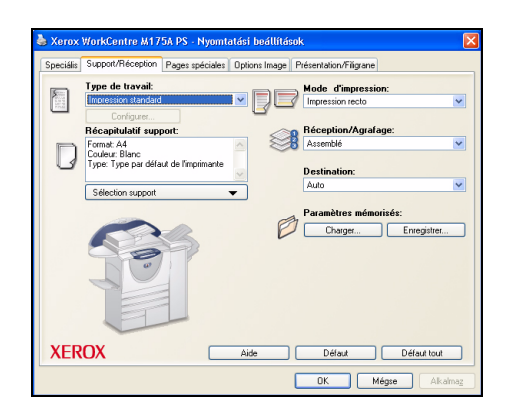

#### A nyomtatási lehetőségek a következők:

- > Egy- és kétoldalas nyomtatás
- > Tűzött vagy lyukasztott szettek készítése, ha rajta van a lehetőség a gépen
- > Nyomtatási felbontás módosítása
- » Kísérőlap hozzáadása
- > Előlap hozzáadása
- › Képminőség beállítása
- Vízjel készítése
- > Mentett munkák újranyomtatása

### Fax küldése LAN-on keresztül

A LAN fax szolgáltatásról bővebb tájékoztatást a System Administration CD (CD1) című CD-n talál.

> Válassza az alkalmazás

- [Nyomtatás] parancsát.
- Nyomtatóként válassza saját berendezését.

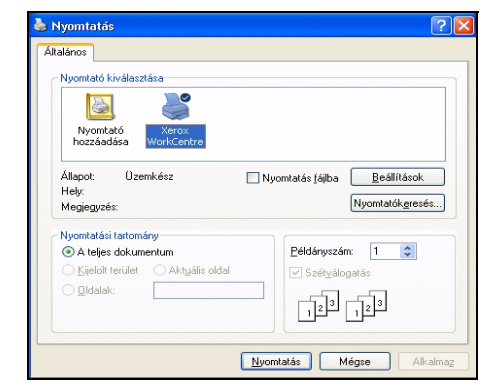

2

#### Válassza a [Tulajdonságok] lehetőséget.

- Válassza a [Job Type] (Munka típusa) menüpontot, majd a legördülő menüben jelölje ki a [Fax] lehetőséget.
- > Adja meg a címzett adatait, és válassza ki a megfelelő beállításokat.
- A dokumentum elküldéséhez kattintson az [OK] gombra.

**MEGJEGYZÉS:** Ezek a lépések a használt alkalmazástól függően változhatnak.

| Xerox LAP   | r Pax Déallitas  |                 |                |               |           |
|-------------|------------------|-----------------|----------------|---------------|-----------|
| axcímzettek | Fax lehetőségek  | Kedvencek       |                |               |           |
|             | 9                |                 |                |               |           |
|             |                  |                 |                |               | 100       |
|             | Faxcimzett nozzi | adasa           | Hozzaad        | s telefonkonj | //001     |
| axcímzette  | k listája:       | Francis         |                | Décilie       |           |
| J Rodriguez |                  | 016852395       | 68             | neszleg       |           |
| T Durden    |                  | 017273565       | 65             |               |           |
|             |                  |                 |                |               |           |
| <           |                  |                 |                |               |           |
| Részle      | tek              | Csoport mentése | Beadás mentése |               | Eltávolít |
|             |                  |                 |                |               |           |
|             |                  |                 |                |               | Súgó      |
|             |                  |                 |                |               |           |
|             |                  |                 |                | OK            | Mégs      |

#### A LAN-faxolási szolgáltatások a következők:

- > Telefonkönyv készítése
- > Visszaigazoló lap
- Küldési sebesség
- Felbontás
- Küldési idő
- Fedőlap

### Nyomtatás az Internet Services programmal

Az Internet Services programmal való nyomtatás azokon a *WorkCentre* berendezéseken használható, amelyeken a PostScript<sup>®</sup>3<sup>™</sup> leírónyelvvel kompatibilis lehetőség telepítve van. Az Internet Services program a gépbe ágyazott webes interfészt használja a HTTP-kiszolgáló és a gép közötti kommunikációhoz. Ez a lehetőség csak hálózatba kötött berendezéseken használható.

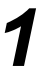

- > Nyissa meg a webböngészőjét, majd írja be: http:// és a nyomtató TCP/IP-címét.
- > Munkaállomásának billentyűzetén nyomja meg az [Enter] gombot.

Megjelenik az alapértelmezett Állapot ablak.

**TIPP:** Ha nem ismeri a gép TCP/IP-címét, olvassa el a System Administration CD (CD1) című CD-n található útmutatást.

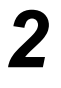

 Kattintson a [Nyomtatás] fülre, és végezze el a beállításokat.

| entreWare                         | VEDOVWODVOENTOE    |                             | 🔣 Login   Index   Site Hap   I                                                                                                    |
|-----------------------------------|--------------------|-----------------------------|----------------------------------------------------------------------------------------------------|
| itatus Jobs Print Scan            | Properties Support |                             |                                                                                                    |
| ubmit Job Clear                   |                    |                             |                                                                                                    |
| ile Name:<br>ile Name:<br>Browse. |                    | Note: Pleas<br>navigating t | e wait for Job Submission confirmation window before<br>to another page. Otherwise, job will be deleted.<br>noth ready file of a stand or to have be extended to the |
| Printing                          |                    | device from<br>submitted t  | t this page. Software upgrade and cloning files may be<br>hrough the <u>Manuel Upprade</u> page.                                                                     |
| Copies:<br>• Auto (1 - 9999)      |                    | *                           | 2 Sided Printing:<br>Auto                                                                                                    |
| Job Type:<br>Normal Print         |                    | *                           | Auto v Orientation:                                                                                                    |
| Paper:<br>Size: Auto              |                    | *                           | Auto  Staple: Auto                                                                                                    |
| Tune: Auto                        |                    | ala I                       | Hole Punch:                                                                                                    |
| Type: Auto                        |                    | *                           | Auto 💌                                                                                                    |

- 3
- > Kattintson a **[Tallózás]** gombra, és keresse meg a nyomtatandó fájlt.
- > Kattintson a [Munka benyújtása] gombra.

**MEGJEGYZÉS:** Az Internet Services program használatáról részletesebb tájékoztatás a System Administration CD (CD1) CD-n található.

#### Az Internet Services szolgáltatás a következőket kínálja:

- Szkennelési sablonok készítése, módosítása és törlése, ha a gép rendelkezik Hálózati szkennelés funkcióval
- > A nyomtatási sorban lévő munka előrehozása, törlése vagy kioldása
- > A berendezés állapotának megtekintése
- > Mentett munkák újranyomtatása

### Bejelentkezés/kijelentkezés

*Hitelesítési üzemmód* engedélyezése esetén a gép funkciói csak az érvényes felhasználói szám megadása után érhetők el.

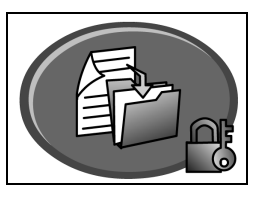

A hitelesítés hasznos hálózatbiztonsági eszköz. Segítségével korlátozhatja, letilthatja és nyomon követheti a berendezés hálózati használatát. A jogosultságot a *rendszeradminisztrátor* állíthatja be, az *E-mail*, a *Hálózati szkennelés*, a *Kiszolgáló fax* és az *Internetes fax* lehetőségek használatának korlátozására.

Hálózati bejelentkezési név és jelszó szükséges. Ha a helyi hálózaton nem rendelkezik hálózati számlával, nem lesz jogosultsága ennek az üzemmódnak a használatára.

hitelesítéssel Vendéghozzáférés

Hozzáférés

hálózati

és Általános belépőkódot igényel, amit a *rendszeradminisztrátor* hoz létre. A belépőkódot a *rendszeradminisztrátortól* kell kérni.

Xerox biztonságos hozzáférés Konfigurált kártya és kártyaolvasó szükséges hozzá, melynek beállítását a *rendszeradminisztrátor* végzi el. A hozzáférés módjáról a *rendszeradminisztrátor* ad részletes tájékoztatást.

 Ha a Belső auditron használata engedélyezett, a bejelentkezéshez adja meg négyjegyű jelszavát, majd válassza az [Bevitel] gombot.

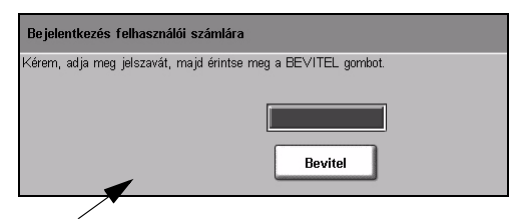

Belső auditron bejelentkezési képernyője

Ha a gép Hálózati számlázás funkciója engedélyezett, bejelentkezéshez adja meg érvényes felhasználói azonosítóját és számlaazonosítóját, majd válassza az [Bevitel] gombot.

| Készen áll a munka szkennelésére.                                    | 1       |
|----------------------------------------------------------------------|---------|
| Login                                                                |         |
| Kérem, adja be felhasználói és számla ID számlát.<br>Felhasználói ID |         |
| Számla ID                                                            | Bevitel |

Hálózati számlázás bejelentkezési képernyője

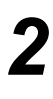

> Végezze el a feladatot.

- A kijelentkezés menete:
- > Nyomja meg a vezérlőpanel [Belépés ..........] gombját.
- > Válassza az érintőképernyőn a [Kijelentkezés] gombot.

### A gép testreszabása

Új berendezésének beállításait a működési környezetnek és a felhasználói gyakorlatnak megfelelően alakíthatja. A *rendszerkezelő eszközökkel* a *rendszer-* vagy *gépadminisztrátor* végezhet beállítási, testre szabási és gépkarbantartási feladatokat.

A berendezés üzembe helyezése után célszerű a beállításokat és lehetőségeket a felhasználók igényeinek megfelelően konfigurálni. Kérjük, hogy a gép optimális teljesítményének biztosítása érdekében beszélje meg a *rendszer-* vagy *gépadminisztrátorral*, milyen felhasználói követelményeket támaszt a géppel szemben.

A *Programmód* lehetőséget a vezérlőpanel *Belépés* como gombjának megnyomásával érheti el. Mivel a *Programmód* képernyőn rendelkezésre álló lehetőségek némelyike alapvető fontosságú beállításokat tartalmaz, elérésük jelszóhoz kötött.

A *rendszerkezelői eszközök* (System Management Tools) elérésével és testre szabásával kapcsolatos teljes tájékoztató anyagot a géppel együtt kézhez kapott CD-csomagban levő *Interaktív felhasználói útmutató CD (CD2)* lemezen találja.

#### A rendszerkezelési eszközök a következőket tartalmazzák:

- > Rendszerbeállítások
- › Képernyő alapbeállításai
- > Belépés és számlázás
- > Szolgáltatások alapértékei
- > Csatlakozás és hálózati beállítások
- Kellékek kezelése
- > Géptesztek
- Energiagazdálkodás
- Faxbeállítások

### További segítség

#### A feladatsor megnyitása

- Nyomja meg a vezérlőpanel
   Munkaállapot gombját.
   Megjelenik az Összes befejezetlen munka sor.
- » Nézze meg a munka állapotát.
- További elérhető feladatsorok megtekintéséhez válassza a [További sorok] gombot.

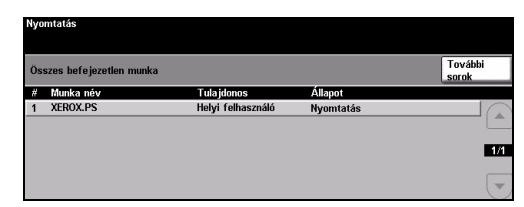

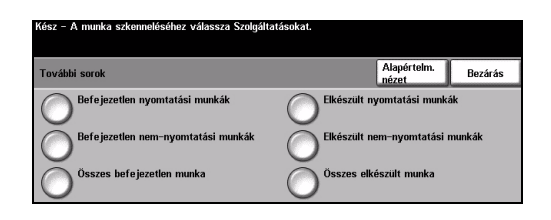

#### Az online Súgó elérése

- > ? Nyomja meg a Súgógombot bármikor, ha meg szeretné tekinteni az on-line Súgót.
- > A Súgó üzenetekkel, képernyőkre vonatkozó utasításokkal és rajzokkal további információt szolgáltat a felhasználók számára.

| Súgó engedélyezve. Programozáshoz vagy szkenneléshez nem áll készen.<br>Súrából kilénéshez válassza Kilénés Súrából-t a kénernván varu nvomia men Súrá nombot. |                      |                |                 |                      |
|----------------------------------------------------------------------------------------------------|----------------------|----------------|-----------------|----------------------|
| SÚGÓ: Alap másolás használata                                                                                                    |                      | Tartalom       | Vissza          | Kilépés a<br>súgóból |
| Kimenet                                                                                                    | ET Kétoldalas másolá |                | <u>Kicsinyi</u> | i <u>t/Nagyít</u>    |
| Papírkészlet                                                                                                    | Alap másolás has     | <u>ználata</u> |                 |                      |

### 3

#### További segítség

Ha a gép használatához további segítségre van szüksége:

- » Nézze át az Interaktív felhasználói útmutató CD (CD2) lemezt, amely a géppel együtt szállított CD-csomagban található.
- » Nézze át a System Administration CD (CD1) lemezt, amely a géppel együtt szállított CD-csomagban található.
- Látogasson el ügyfélszolgálati webhelyünkre a www.xerox.com címen, vagy a berendezés gyári számát előkészítve lépjen kapcsolatba a Xerox vevőszolgálatával.
- Nyomja meg a vezérlőpanel [Gépállapot] gombját.
- A gép gyári számának megjelenítéséhez válassza a [Géprészletek] gombot.

**MEGJEGYZÉS:** A gyári szám az elülső ajtó belső részén található fémlapon is fel van tüntetve.

| Kész – A munka szkennelé        | séhez válassza Szolgáltatásokat.           |                                         |
|---------------------------------|--------------------------------------------|-----------------------------------------|
| Gép részletek                   |                                            | Bezárás                                 |
| Vevőszolgálat:<br>www.xerox.com | Rendszerszoftver verziója:<br>0.000.00.000 | Gép hardveropcióinak<br>konfiguráció ja |
| Kellékek száma                  | Faxvonal-azonosítók:<br>1111<br>2222       | Gép szoftver verziók                    |
| Gép gyári száma:<br>SOR807239   |                                            |                                         |

# Karbantartás

### Kellékek

A kellékek a berendezés cserélhető elemei, mint például papír, tűzőkapocs és a felhasználó által cserélhető egységek. Xerox kellékekre vonatkozó megrendeléseit a Xerox helyi képviselőjénél adhatja le. Kérjük, hogy a megrendelések során adja meg vállalatának nevét, a termékszámot és a berendezés gyári számát.

TIPP: A gyári számmal kapcsolatban lásd: "A gyári szám megkeresése", 32. oldal.

A kellékanyagokról bővebb tájékoztatást a berendezéssel együtt szállított CD-csomagban található *Interaktív felhasználói útmutató CD (CD2) Maintenance* (Karbantartás) fejezete nyújt.

#### Felhasználó által cserélhető egységek

A gépben öt darab cserélhető egység van:

Xerografikus modul Utántöltő palack (festék) Beégető modul és ózonszűrő Dokukezelő adagolófej Használtfestéktartály

Amikor a fentiek közül valamelyik egység utánrendelése esedékessé válik, a gép üzenetet jelenít meg az érintőképernyőn. Ez az üzenet arra figyelmezteti a felhasználót, hogy az adott egység élettartama a végére jár.

Az egységet csak akkor cserélje, amikor a kijelzőn megjelenő üzenet erre utasítja.

A cserélhető egységek cseréjével kapcsolatos tudnivalókat a felhasználói kezelőfelület, illetve a géppel szállított CD-csomagban található *Interaktív felhasználói útmutató CD (CD2)* lemez *Maintenance* (Karbantartás) fejezete tartalmazza.

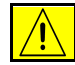

VIGYÁZAT: A kellékek cseréje során NE távolítsa el azokat a fedeleket vagy védőlemezeket, amelyeket csavarok rögzítenek. A fedelek vagy védőlemezek mögött található alkatrészeken a felhasználók nem végezhetnek karbantartási és javítási feladatokat. NE próbálkozzon olyan karbantartási művelettel, amit a géphez mellékelt dokumentáció NEM ismertet.

#### Tűzőkazetták

Ha gépe rendelkezik finiserrel, és a kijelzőn a tűzőkazetta cseréjére vonatkozó üzenet jelenik meg, ki kell cserélnie a kazettá(ka)t.

A tűzőkazetta cseréjével kapcsolatos tudnivalókat a felhasználói kezelőfelület, illetve a géppel szállított CD-csomagban található *Interaktív felhasználói útmutató CD (CD2)* lemez *Maintenance* (Karbantartás) fejezete tartalmazza.

**TIPP:** Xerox kellékekre vonatkozó megrendeléseit a Xerox helyi képviselőjénél adhatja le. Kérjük, hogy a megrendelések során adja meg vállalatának nevét, a termékszámot és a berendezés gyári számát.

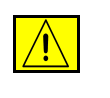

VIGYÁZAT: A kellékek cseréje során NE távolítsa el azokat a fedeleket vagy védőlemezeket, amelyeket csavarok rögzítenek. A fedelek vagy védőlemezek mögött található alkatrészeken a felhasználók nem végezhetnek karbantartási és javítási feladatokat. NE próbálkozzon olyan karbantartási művelettel, amit a géphez mellékelt dokumentáció NEM ismertet.

### A gép tisztítása

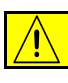

FIGYELEM: A gép tisztításához NE használjon szerves vagy erős kémiai oldószert, illetve aeroszolos tisztítószert. A gép egyetlen részére SE öntsön közvetlenül folyadékot. A kellékanyagokat és tisztítószereket csak a jelen dokumentációban előírtak szerint használja. Minden tisztítószert tartson gyermekek elől elzárva.

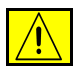

FIGYELEM: Ne használjon túlnyomással működő tisztítószereket sem a gépen belül, sem annak külső részein. Egyes túlnyomással működő tartályok tűzveszélyes anyagot tartalmaznak, és ezért nem alkalmasak elektromos berendezésekhez való használatra. Az ilyen tisztítószerek használata tűz- és robbanásveszélyes.

#### Dokuüveg és állandó sebességű továbbítóüveg

- Egy szöszmentes ruhára tegyen Xerox Cleaning Fluid vagy Xerox Anti-Static Cleaner tisztítót. A folyadékot soha ne öntse közvetlenül az üvegre.
- > Törölje tisztára az üveg teljes felületét.
- A tisztítószer maradékát törölje le egy tiszta ruhával vagy papírtörlővel.

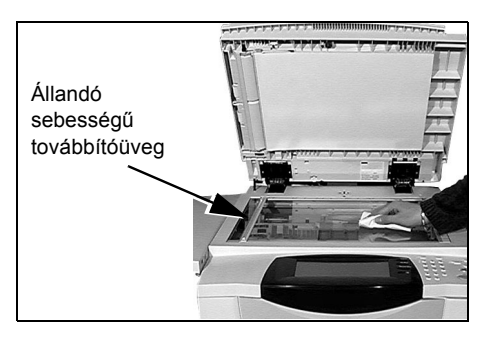

**MEGJEGYZÉS:** Amikor a dokuüvegről másol, az üvegen lévő foltok, nyomok megjelennek a másolatokon. A dokukezelő használatakor az állandó sebességű továbbítóüvegen lévő foltok sávokként jelennek meg a másolatokon.

#### Érintőképernyő

- Tisztításához használjon puha, szöszmentes, vízzel enyhén megnedvesített ruhát.
- Törölje tisztára a teljes felületet, az érintőképernyőt is.
- A tisztítószert törölje le teljesen tiszta ruhával vagy papírtörlővel.

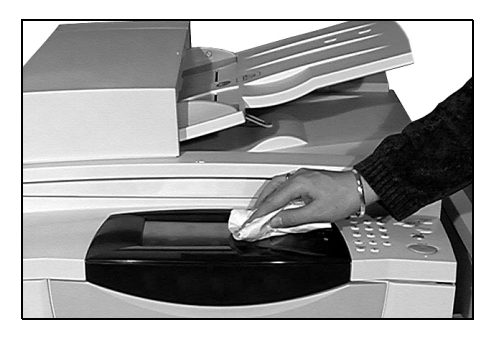

A berendezés egyéb részeinek tisztításával kapcsolatos tudnivalókat a géphez mellékelt CD-csomag *Interaktív felhasználói útmutató CD (CD2)* lemezén találja.

### További segítség

További segítséget kaphat az ügyfeleknek szóló webhelyünkön a *www.xerox.com* címen, de gépének gyári számára hivatkozva felkeresheti a *Xerox ügyfélszolgálatát* is.

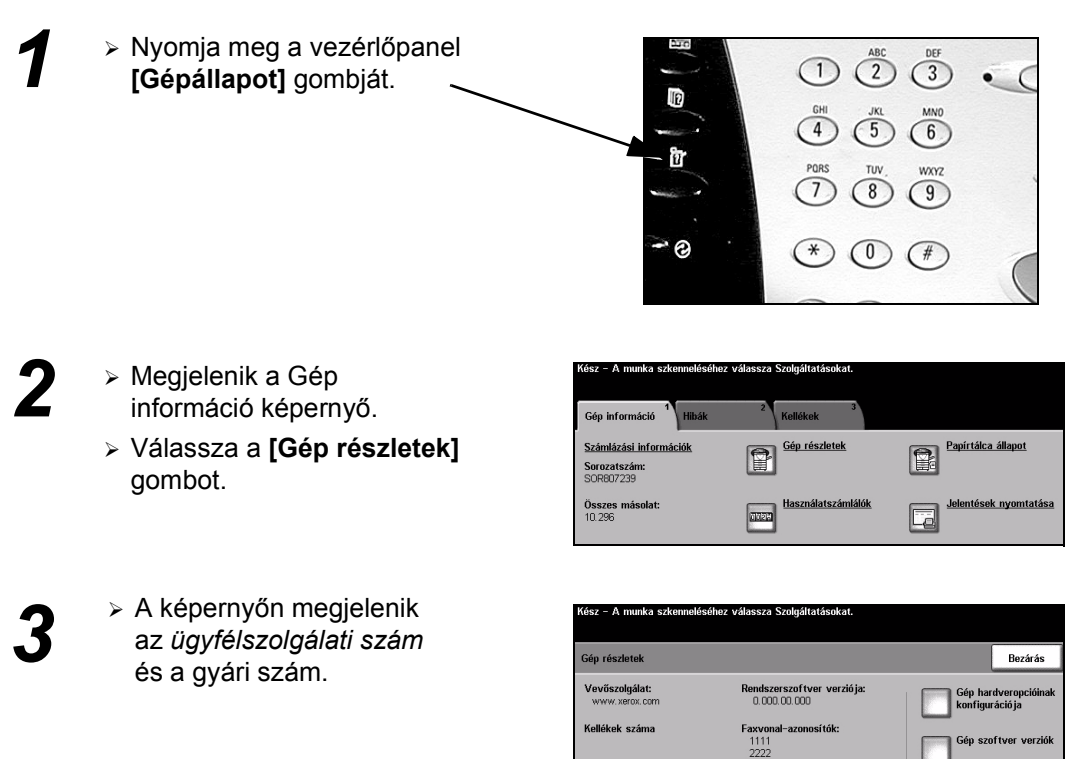

# Hibaelhárítás

**MEGJEGYZÉS:** További hibaelhárítási tudnivalókat az Interaktív felhasználói útmutató CD (CD2) és a System Administrator CD (CD1) lemezen talál.

### Üzemzavar megszüntetése

1

Üzemzavar esetén a gép hibaelhárítási utasításokat jelenít meg a kijelzőn.

 A hiba megszüntetéséhez kövesse ezeket az utasításokat.

**MEGJEGYZÉS:** A gépből eltávolított elkészült lapokat az elakadás megszüntetése után a gép újból kinyomtatja.

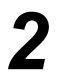

#### Papírelakadás

- > A hibaképernyő jelzi az elakadás helyét.
- A képernyőn látható útmutatás alapján a zöld fogantyúk és gombok segítségével távolítsa el az elakadt papírt.
- > A papír eltávolítása után a fogantyúkat és karokat állítsa vissza eredeti helyzetükbe. A papírelakadások elhárításához használt fogantyúk és karok mögötti piros jelzőfényeknek nem szabad látszódniuk.

**MEGJEGYZÉS:** A papírelakadási területek gépmodellenként és -konfigurációnként eltérőek lehetnek.

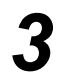

#### Dokumentum-elakadások

- Az útmutatás szerint távolítson el minden dokumentumot a dokukezelőből és a dokuüvegről.
- Rendezze a lapokat az eredeti sorrendnek megfelelően, majd töltse be őket ismét a gépbe. A munkát a gép automatikusan a megfelelő helyről folytatja.

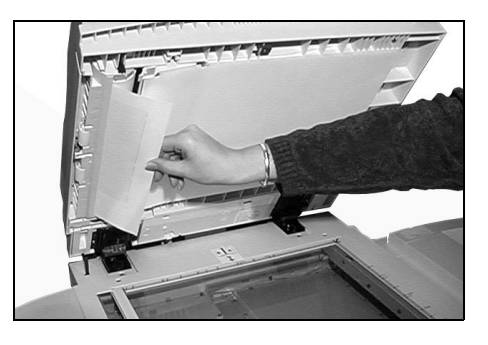

Ha a hibát nem tudja megszüntetni, a következő részben található utasítások szerint kérjen segítséget a helyi *Xerox ügyfélszolgálattól*.

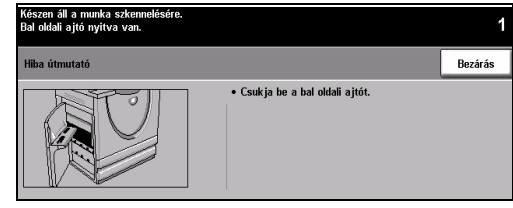

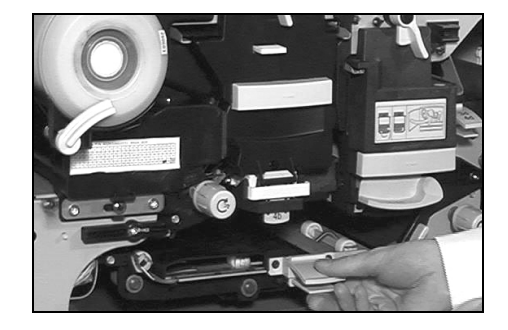

### Xerox vevőszolgálat és támogatási központ

Ha egy hibát nem tud megszüntetni az *érintőképernyő* utasításai alapján, tekintse át a következő rész *Hibaelhárítási tippjeit*. A tippek segítségével gyorsan elháríthatja a problémát. Ha a zavar továbbra is fennáll, kérjen segítséget a *Xerox ügyfélszolgálattól*. Az *ügyfélszolgálatnak* a következő információra van szüksége: a probléma jellege, a gép gyári száma, az esetleges hibakód, vállalatának neve és címe.

#### A gyári szám megkeresése

- > N a
  - Nyomja meg a vezérlőpanel [Gépállapot] gombját.

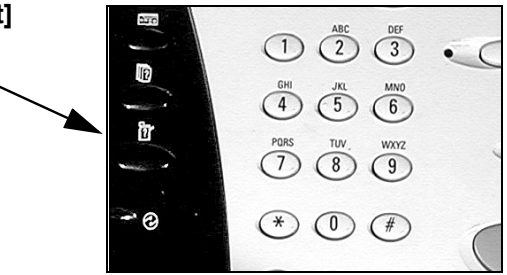

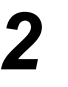

- Megjelenik a Gép információ képernyő.
- A [Hibák] fülön tekintse meg a legutóbbi hibákat és hibakódokat.

| Kész – A munka szke                              | nneléséhez válassza | Szolgáltatásokat.         |                              |
|--------------------------------------------------|---------------------|---------------------------|------------------------------|
| Gép információ                                   | 2<br>Hibák          | 3<br>Kellékek             |                              |
| Számlázási informác<br>Sorozatszám:<br>SOR807239 | iók 😭               | <u>Gép részletek</u>      | Papírtálca állapot           |
| Összes másolat:<br>10.296                        | 0122                | <u>Használatszámlálók</u> | <u>Jelentések nyomtatása</u> |

 Az ügyfélszolgálat számának és a gép gyári számának megjelenítéséhez válassza a [Gép részletek] lehetőséget.

| Kész – A munka szkennelé        | séhez válassza Szolgáltatásokat.           |                                         |
|---------------------------------|--------------------------------------------|-----------------------------------------|
| Gép részletek                   |                                            | Bezárás                                 |
| Vevőszolgálat:<br>www.xerox.com | Rendszerszoftver verziója:<br>0.000.00.000 | Gép hardveropcióinak<br>konfiguráció ja |
| Kellékek száma                  | Faxvonal-azonosítók:<br>1111<br>2222       | Gép szoftver verziók                    |
| Gép gyári száma:<br>SOR807239   |                                            |                                         |

**MEGJEGYZÉS:** A gyári szám az elülső ajtó belső részén található fémlapon is fel van tüntetve.